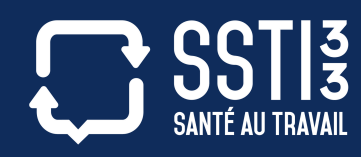

## ESPACE ADHÉRENT MODE D'EMPLOI GESTION DES SALARIÉS

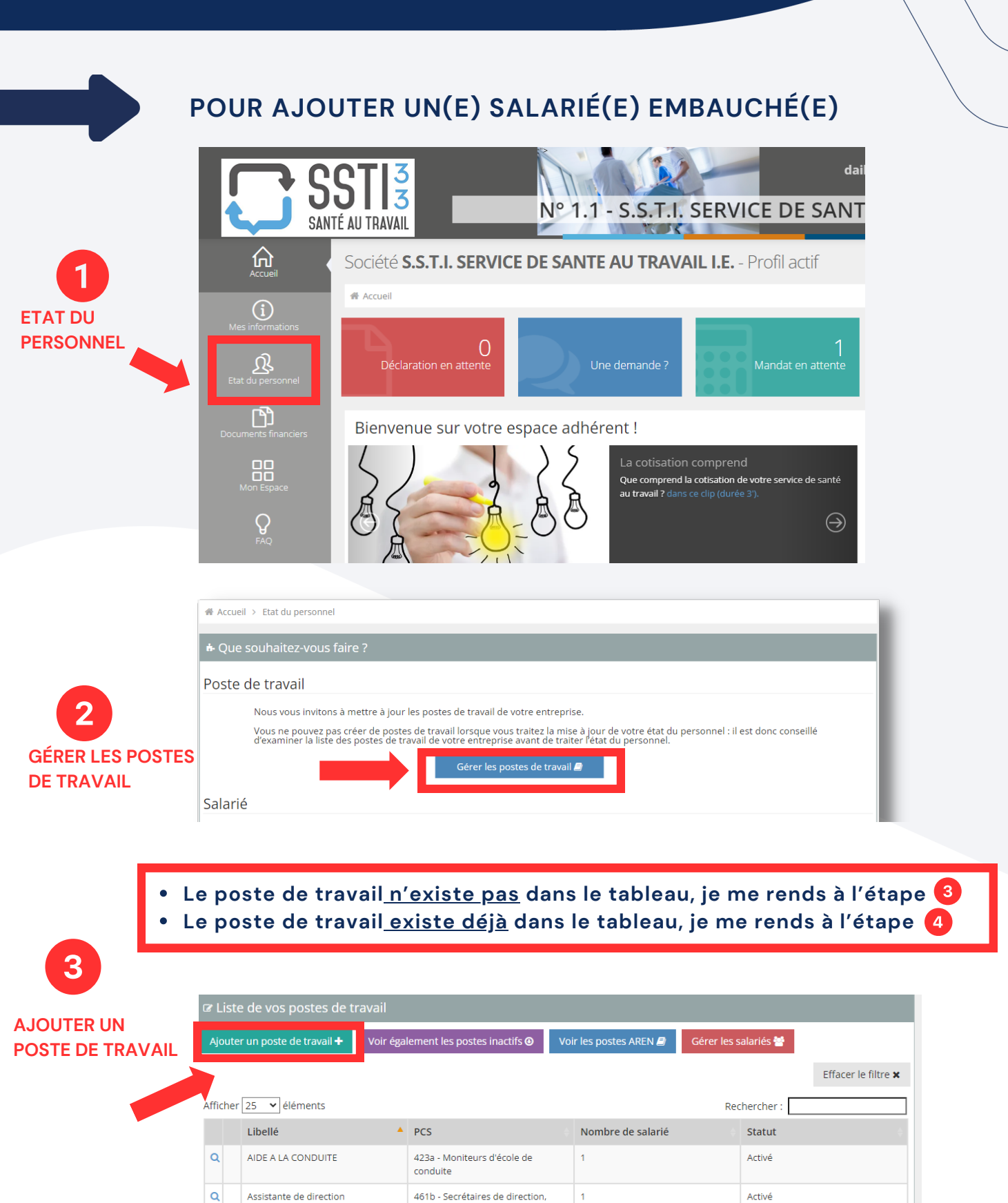

assistants de direction (non cadres)

Activé

Activé

Activé

232a - Chefs de movenne

entreprise, de 50 à 499 salariés

220x - Commerçants et assimilés,

311c - Chirurgiens dentistes

salariés de leur entreprise

Q Ø CHEF

Q

Q Ø Chirurgien dentiste

COMMERCIAL EXTERNE

**DEC 2023** 

|                        | 🖸 Fo                                | • Formulaire de création - <b>Poste de travail</b>                                              |             |                                                                                           |                                                 |                                                                            |                     |                                        |                                    |                     |                     |                                    |  |
|------------------------|-------------------------------------|-------------------------------------------------------------------------------------------------|-------------|-------------------------------------------------------------------------------------------|-------------------------------------------------|----------------------------------------------------------------------------|---------------------|----------------------------------------|------------------------------------|---------------------|---------------------|------------------------------------|--|
| lettres du poste de    | Informations générales              |                                                                                                 |             |                                                                                           |                                                 |                                                                            |                     |                                        |                                    |                     |                     |                                    |  |
| travail ou le code PCS |                                     | Cod                                                                                             | e PCS S     | électionner un c                                                                          | ode                                             | A                                                                          |                     | Libellé                                | Assistante ac                      | Iministrative       |                     |                                    |  |
|                        |                                     |                                                                                                 |             | empl                                                                                      |                                                 | nnule                                                                      | ar 🖌 Aiou           | ter 📥                                  | le libe                            |                     |                     | Je renseigne<br>llé exact du poste |  |
|                        |                                     |                                                                                                 | 5           | omptables ou fin<br>43c - Employés n<br>ervices comptabl                                  | anciers<br>on qualifiés des<br>es ou financiers | les<br>ers                                                                 |                     |                                        |                                    |                     |                     |                                    |  |
|                        |                                     |                                                                                                 | 5           | 43e - Employés c<br>ersonnel et des s                                                     | ualifiés des servic<br>services juridiques      | es du                                                                      |                     |                                        |                                    |                     |                     |                                    |  |
|                        |                                     | 543f - Employés qualifiés des services commerciaux des entreprises (hors                        |             |                                                                                           |                                                 |                                                                            |                     |                                        |                                    |                     | ibellé rem          | olis,                              |  |
|                        |                                     |                                                                                                 |             | vente)<br>543g - Employés administratifs qualifiés<br>des autres services des entreprises |                                                 |                                                                            | cliquez sur Ajouter |                                        |                                    |                     |                     |                                    |  |
| 4                      | œ٢                                  | iste                                                                                            | de vos p    | ostes de trav                                                                             | ail                                             |                                                                            |                     |                                        |                                    |                     |                     |                                    |  |
| GÉRER                  | Ajo                                 | outer                                                                                           | un poste d  | e travail 🕂 🛛 🔪                                                                           | /oir également les                              | postes inactifs                                                            | Over less           | postes AREN 🗐                          | Gérer les sa                       | lariés 😁            |                     |                                    |  |
| LES SALARIES           | Effacer le filtre                   |                                                                                                 |             |                                                                                           |                                                 |                                                                            |                     |                                        |                                    | Effacer le filtre 🗙 |                     |                                    |  |
|                        | Afficher 25 V éléments Rech         |                                                                                                 |             |                                                                                           |                                                 |                                                                            |                     |                                        |                                    | ercher :            |                     |                                    |  |
|                        |                                     |                                                                                                 | Libellé     |                                                                                           | PCS                                             |                                                                            | ÷ No                | mbre de salarié                        |                                    | Statut              | ÷                   |                                    |  |
|                        | Q                                   |                                                                                                 | AIDE A LA C | ONDUITE                                                                                   | 423a - Mo<br>conduite                           | oniteurs d'école (                                                         | de 1                |                                        |                                    | Activé              |                     |                                    |  |
|                        | Q                                   | Q Assistante de direction                                                                       |             |                                                                                           | 461b - Se<br>assistants                         | 461b - Secrétaires de direction, 1<br>assistants de direction (non cadres) |                     |                                        |                                    | Activé              |                     |                                    |  |
|                        | ٩                                   | 0                                                                                               | CHEF        |                                                                                           | 232a - Ch<br>entrepris                          | efs de moyenne<br>e, de 50 à 499 sa                                        | lariés              |                                        |                                    | Activé              |                     |                                    |  |
|                        | Q                                   | 0                                                                                               | Chirurgien  | dentiste                                                                                  | 311c - Ch                                       | irurgiens dentist                                                          | es                  |                                        |                                    | Activé              |                     |                                    |  |
| 5                      | ٩                                   | Q COMMERCIAL EXTERNE                                                                            |             |                                                                                           | 220x - Co<br>salariés d                         | 220x - Commerçants et assimilés, 1<br>salariés de leur entreprise          |                     |                                        |                                    | Activé              |                     |                                    |  |
|                        |                                     |                                                                                                 |             |                                                                                           |                                                 |                                                                            |                     |                                        |                                    |                     |                     |                                    |  |
| AJOUTER                | Ø                                   | Liste                                                                                           | e de vos s  | alariés                                                                                   |                                                 |                                                                            |                     |                                        |                                    |                     |                     |                                    |  |
| UN SALARIE             | Aj                                  | Ajouter + Voir les salariés sortis 🗷 Gérer les postes de travail 🤗 Effacer le filtre 🛪 Outils 🗸 |             |                                                                                           |                                                 |                                                                            |                     |                                        |                                    |                     |                     |                                    |  |
|                        | Afficher 25 V éléments Rechercher : |                                                                                                 |             |                                                                                           |                                                 |                                                                            |                     |                                        |                                    |                     |                     |                                    |  |
| -                      |                                     |                                                                                                 | N°          | Nom de<br>naissance                                                                       | Nom d'usage                                     | Prénom                                                                     | Né le               | Cat                                    | Contrat                            | Date<br>d'embauche  | Poste de<br>travail |                                    |  |
|                        | Q                                   | 0                                                                                               | 1000834     | TEST CDD BIS                                                                              | TEST CDD BIS                                    | TEST                                                                       | 01/01/1970          | SI - Suivi<br>individuel<br>simple     |                                    | 01/12/2023          | AIDE A LA CONDUIT   |                                    |  |
|                        | Q                                   | 0                                                                                               | 100027872   | YOUNES                                                                                    | YOUNES                                          | RAHMA                                                                      | 26/09/1986          | SI - Suivi<br>individuel<br>simple     | Contrat à<br>durée<br>indéterminée | 01/12/2023          | COMMERCIAL EXTER    |                                    |  |
|                        | Q                                   | 0                                                                                               | 100082830   | LAURE                                                                                     | GIRAUDEAU                                       | LAURE                                                                      | 01/10/2007          | SIR2 - Suivi<br>individuel<br>renforcé | Contrat à<br>durée<br>déterminée   | 04/09/2023          | maçon               |                                    |  |
|                        |                                     |                                                                                                 |             |                                                                                           |                                                 |                                                                            |                     |                                        |                                    |                     |                     |                                    |  |

Le formulaire d'ajout du salarié s'affiche, vous pouvez à présent :

- Renseigner l'identité du salarié
- Renseigner les informations concernant son poste de travail
- Renseigner les risques professionnels du salarié ce qui déterminera la catégorie de suivi

Après avoir validé votre saisie, le salarié en question apparaît en vert dans la liste de vos salariés : il est en attente d'intégration dans notre système.

## POUR SORTIR / MODIFIER / RÉINTÉGRER UN(E) SALARIÉ(E)

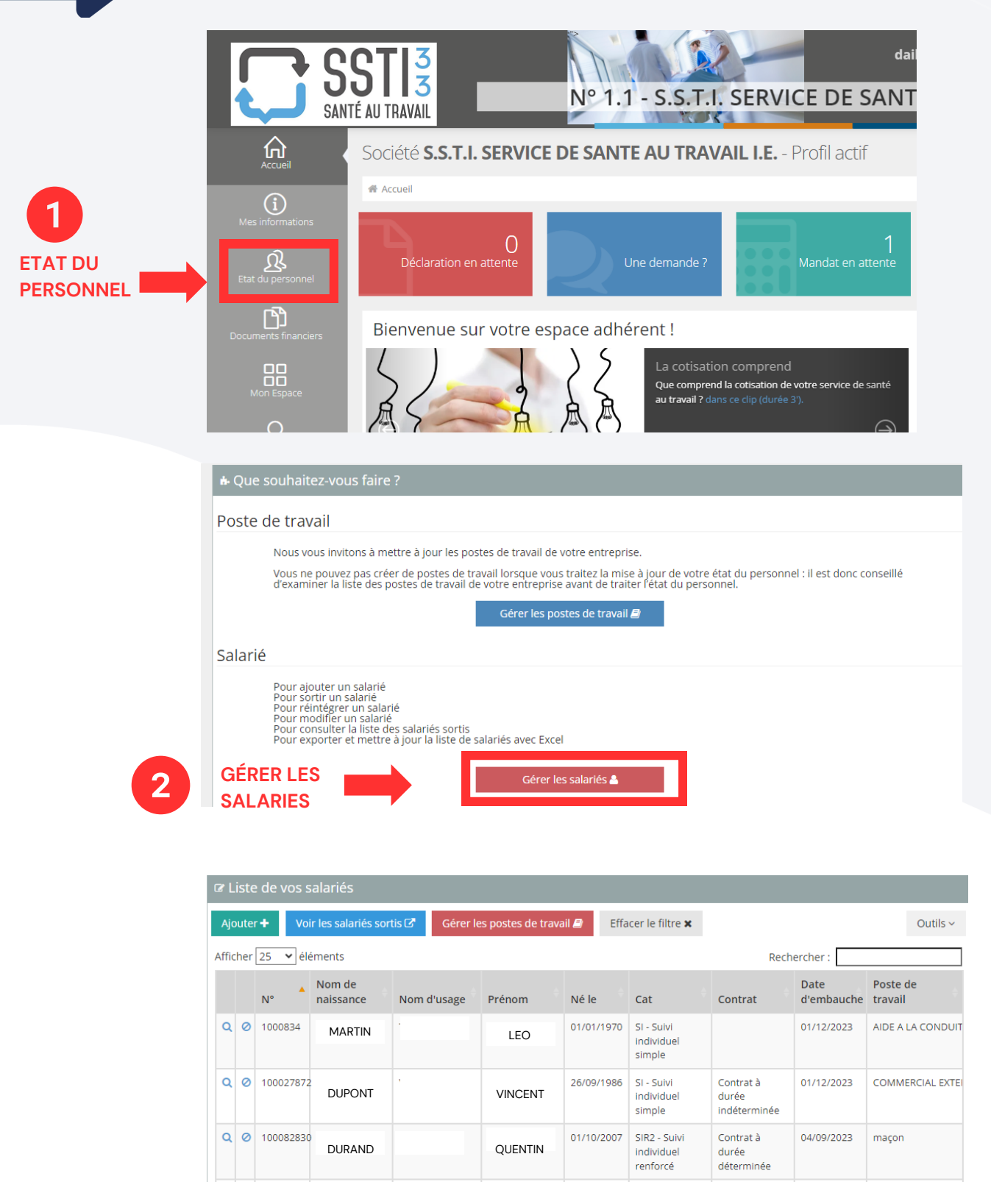

Voir les salariés sortis 🗹

Vous souhaitez contacter l'assistance : Mail : <u>assistance@ssti33.fr</u> Tél. 05 56 44 10 33 , Choix 4